Упутство отварања вашег e-mail налога

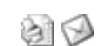

Да би примали и слали електронску пошту са вашег налога, неопходно је да подесите следеће параметре у вашем e-mail клијенту:

У наставку можете прочитати детаљно објашњење како да подесите Ваш e-mail клијент у Outlooku.

| Incoming mail server: | mail.jotel.co.yu<br>mail.jotel.co.yu |  |  |  |
|-----------------------|--------------------------------------|--|--|--|
| Outgoing mail server: |                                      |  |  |  |
| User name:            | (Vaš nalog na sistemu)               |  |  |  |

## MS OUTLOOK I OUTLOOK EXPRESS

Покрените e-mail клијент програм. Уђите у мени "Tools" и у њему изаберите ставку "Accounts...".

| File Edit View  | Tools Message Help                               |          |  |
|-----------------|--------------------------------------------------|----------|--|
|                 | Send and Receive                                 |          |  |
| Create Mail Sen | Synchronize All<br>Synchronize Folder            |          |  |
| Folders         | Mark for Office                                  | -1-1-1   |  |
| Outlook Express | Address Book Ctri-<br>Add Sender to Address Book | -Shift+B |  |
| E Cocal Folders | Message Rules                                    | •        |  |
|                 | Windows Messenger                                | •        |  |
| Deleted Ite     | Accounts                                         |          |  |
|                 | Options                                          |          |  |

Отвориће се нови прозор (слика доле) "Internet Accounts" у коме изаберите "Add" опцију.Пред вама је мени за избор врсте налога који желите да креирате. Изаберите "Mail", да би креирали нови налог за електронску пошту.

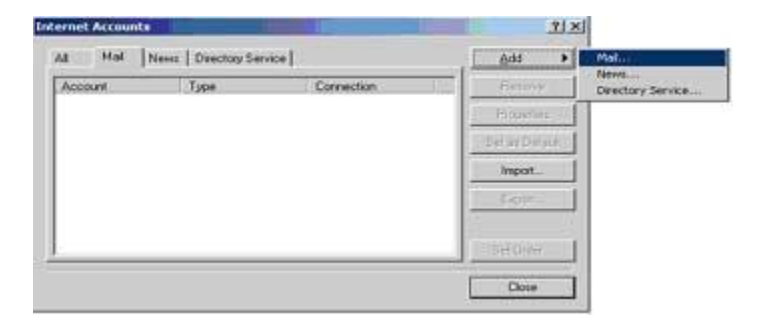

Први корак у креирању Вашег налога за електронску пошту је да унесете Ваше име и презиме.

Следећи податак који се тражи је Ваша електронска адреса. Адресе на нашем серверу су у облику: <u>korisnik@jotel.co.rs</u> где је "корисник" назив Вашег налога (Ваше корисничко име), који сте изабрали приликом склапања уговора.

| nternet Connection Wizard |                                                           | 2     |
|---------------------------|-----------------------------------------------------------|-------|
| Internet E-mail Address   |                                                           | 茶     |
| Your e-mail address is th | e address other people use to send e-mail messages to you |       |
| E-mail address            | [korisnik@jatel.co.yu]                                    |       |
|                           | For example: someone@microsoft.com                        |       |
|                           |                                                           |       |
|                           |                                                           |       |
|                           |                                                           |       |
|                           | <back next=""> C</back>                                   | ancel |

На реду је подешавање долазног и одлазног саобраћаја. Параметри које треба унети су исти, за рор3 и за smtp сервер, потребно је унети **mail.jotel.co.rs** 

| net Connection Wizard                  |                             |            |
|----------------------------------------|-----------------------------|------------|
| -mail Server Names                     |                             |            |
| My incoming mail server is a POP3      | • server.                   |            |
| Incoming mail (POP3, IMAP or HTTP)     | server.                     |            |
| mail jotel co.yu                       |                             |            |
| An SMTP server is the server that is u | red for your outgoing e-mai | C          |
| Outgoing mail (SMTP) server.           |                             |            |
| mail.jotel.co.yu                       |                             |            |
|                                        |                             |            |
|                                        |                             |            |
|                                        |                             |            |
|                                        |                             |            |
|                                        | ( Back                      | Next > Car |

При подешавању ових параметара се најчешће греши, што резултује порукама типа: Error Number: 0x800CCC0F Your server has unexpectedly terminated the connection.Possible causes for this include server problems, network problems, or a long period of inactivity.

На реду је уношење Вашег налога (e-mail налог) и лозинке (password). Уколико желите можете чекирати ставку "Remember password" (запамти лозинку) и програм Вас више неће питати за лозинку, при сваком скидању поште.

| Type the account nam                              | ne and password your Internet service provider has given you.                                                                     |
|---------------------------------------------------|----------------------------------------------------------------------------------------------------|
| Account name:                                     | Korisnicko Ime                                                                                                    |
| Password                                          | Lozinka                                                                                                    |
|                                                   | Remember password                                                                                                    |
| (SPA) to access your m<br>Authentication (SPA) of | provider requires you to use Secure Password Authentication<br>all account, select the "Log On Using Secure Password<br>heck box. |
| E Los on uting Secur                              | e Password Authentication (SPA)                                                                                                   |

Притиском на Finish заврсили сте поступак креирања e-mai Accounts-a.

| ternet | Connection Wiza      | urd               | 1000            | No.        |               | No.      | 4      |
|--------|----------------------|-------------------|-----------------|------------|---------------|----------|--------|
| Cong   | gratulations         |                   |                 |            |               |          | 老      |
| Y      | 'ou have successful  | ly entered all of | the information | on require | d to set up s | our acco | unt    |
| 1      | o save these setting | ps, click Finish. |                 |            |               |          |        |
|        |                      |                   |                 |            |               |          |        |
|        |                      |                   |                 |            |               |          |        |
|        |                      |                   |                 |            |               |          |        |
|        |                      |                   |                 |            |               |          |        |
|        |                      |                   |                 |            |               |          |        |
|        |                      |                   |                 |            |               |          |        |
|        |                      |                   |                 |            |               |          |        |
|        |                      |                   |                 |            |               |          |        |
|        |                      |                   | 1               | Back       | Enist         |          | Cancel |
|        |                      |                   |                 |            |               | _        |        |

Уколико сте све исправно унели, у прозору "Internet Accounts" ће се појавити нови налог. Затворите прозор (притиском на "Close") и спремни сте за пријем и слање електронске поште.